## Instrukcja zmiany hasła do konta Microsoft365

- W celu zmiany hasła do konta Microsoft365 proszę przejść na stronę główną DSW: <u>https://dsw.edu.pl</u>
- W prawym górnym rogu nacisnąć "Zaloguj" i wybrać z menu: <u>Microsoft365 zmiana</u> <u>hasła studenci i słuchacze</u>

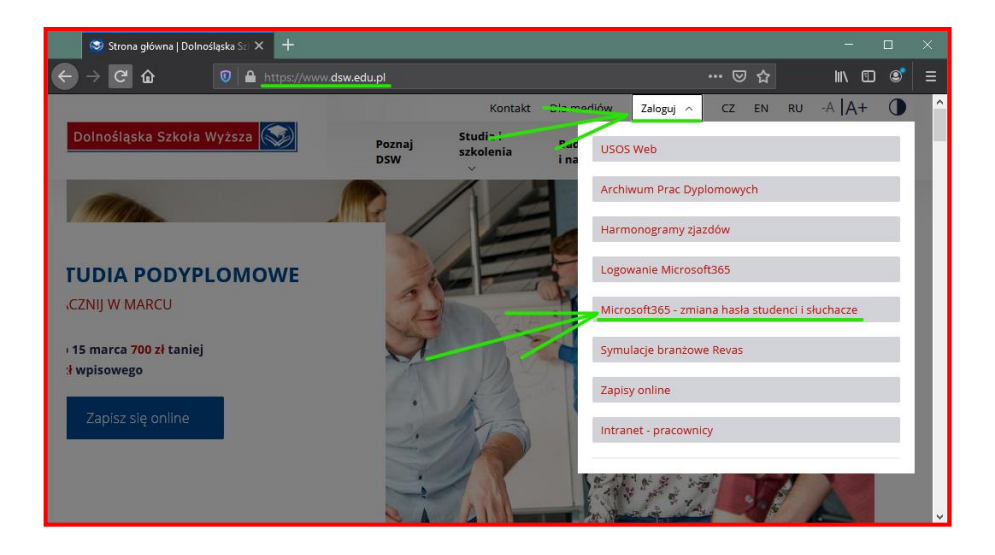

- 3. W kolejnym kroku zalogować się swoim loginem oraz hasłem do USOSweb.
- 4. Na następnej stronie wyświetlony zostanie login do konta Microsoft365 oraz formularz do ustawienia nowego hasła.

Hasło musi składać się z minimum 8 znaków w tym z małych i dużych liter, cyfr oraz znaku specjalnego. Hasło nie może zawierać loginu.

| 🦑 Zmiana Hasła - DSW - Portal 🗙 🕂                                                                                                    |                                  |           |      |   |   |
|----------------------------------------------------------------------------------------------------|----------------------------------|-----------|------|---|---|
| ← → C û 🛛 🗠 ⊷ https://p                                                                                                    | ortal. <b>wsb.pl</b> /group/dsw1 | ⊠ ☆       | III\ | • | ≡ |
| DSW                                                                                                    |                                  |           |      |   | ^ |
| Dolnośląska Szkoła Wyższa Sow                                                                                                    |                                  |           |      |   |   |
| Zmiana Hasła                                                                                                    |                                  |           |      |   |   |
| Login do usług MS365                                                                                                    | student.ds                       | sw.edu.pl |      |   |   |
| Hasło musi mieć przynajmniej 8 znaków i składać się z małych i dużych liter,cyfr oraz znaków<br>alfanumerycznych(!,%,&,@,#,\$,*,?,~) oraz nie może zawierać loginu w żadnej formie. |                                  |           |      |   |   |
| Nowe hasło do usług M\$365*                                                                                                    |                                  | ]         |      |   |   |
| Powtórz hasło do usług MS38                                                                                                    | 2MIEŃ HASŁO                      |           |      | _ |   |

Dział Informatyzacji DSW ul. Strzegomska 55, 53-611 Wrocław, tel. 71 356 15 01 e-mail: dzial.informatyzacji@dsw.edu.pl • www.dsw.edu.pl

- 5. Po zmianie hasła zostanie wyświetlony komunikat "Hasło zostało zmienione poprawnie".
- Możemy korzystać usług Microsoft365 przy użyciu loginu i ustawionego hasła. UWAGA!

Login do konta Microsoft365 jest inny niż do USOSweb. Login do konta Microsoft365 jest jednocześnie uczelnianym adresem email.

- 7. Do Teams logujemy się na stronie: <u>https://teams.microsoft.com</u> lub przez aplikację na komputer: <u>https://www.microsoft.com/pl-pl/microsoft-teams/download-app</u>
- 8. Dostęp do wszystkich usług Microsoft365 uzyskamy logując się na stronie: <u>https://portal.office.com</u>

Problemy z logowaniem prosimy zgłaszać na adres <u>helpdesk@dsw.edu.pl</u>